# 線上報告查詢步驟說明

臨床病理部

## 步驟① 奇美網站-民眾服務-線上檢驗報告查詢(無QR code適用)

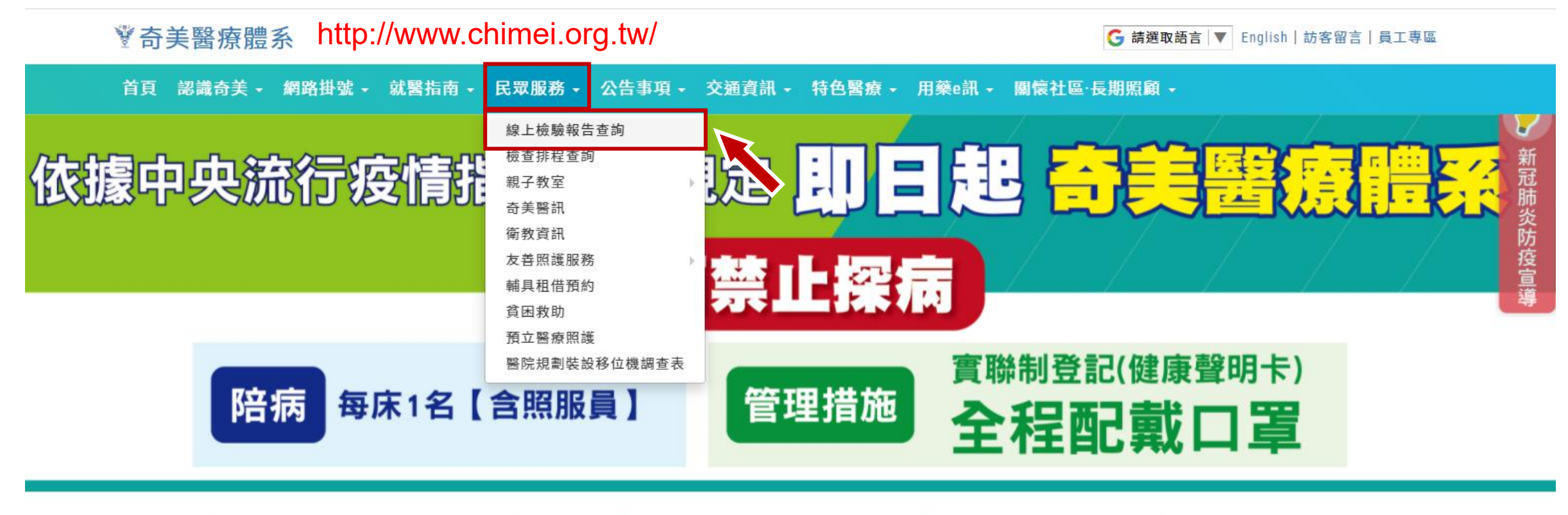

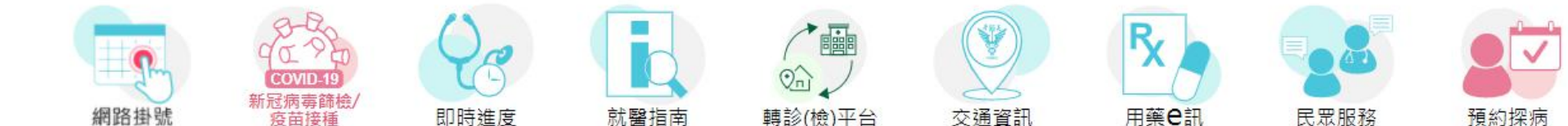

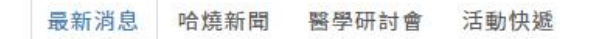

## 步驟② 輸入身份證號-密碼-驗證碼-按登入

#### 【查詢網址】 http://www.chimei.org.tw/qrylab

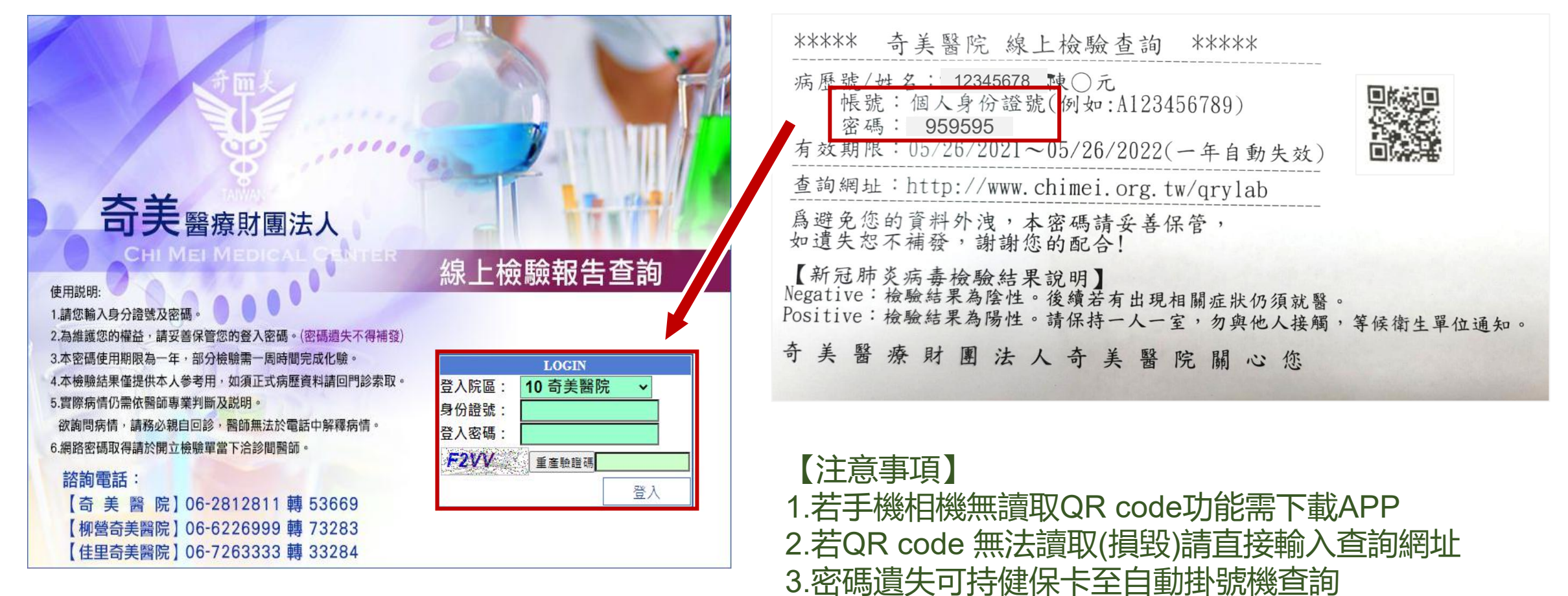

## 步驟③ 按檢驗項目前的「選取」文字即可顯示報告結果

|    | ╹ 4琪先 | 生    | 你最近九個月內的檢驗報告如下              |      |                 | ,0040 |           | 登入IP為:192.16 |
|----|-------|------|-----------------------------|------|-----------------|-------|-----------|--------------|
| 選取 | 類別    | 類別代碼 | 全稱                          | 檢體   | 申請單號            | 醫師    | 看診日       | 科別名稱         |
| 取  | 病毒    | T220 | 新冠病毒核酸檢驗(Nucleic Acid Test) | B014 | 281159340094101 | 林毅    | 05/22/110 | 急診科          |
| 取  | 急生    | T040 | 生化學檢驗急診                     | B003 | 281159340091101 | 蔡長志   | 08/21/109 | 急診科          |
| 取  | 血液    | T030 | 血液學檢驗                       | B003 | 281159340088101 | 蔡長志   | 08/21/109 | 急診科          |
| 取  | , t   | T040 | 生化學檢驗急診                     | B003 | 281159340089101 | 蔡長志   | 08/21/109 | 急診科          |

| 項  | 醫令      | 檢驗項目英文名稱           | 檢驗項目中文名稱    | 結果值      | 單位 | 參考值      | 醫檢師 | 完成時間       | 危險值 |
|----|---------|--------------------|-------------|----------|----|----------|-----|------------|-----|
| 01 | 14962-1 | PCR for SARS-Cov-2 | 新型冠狀病毒PCR檢測 | Negative |    | Negative | 李□淇 | 2021/05/22 |     |

新冠肺炎病毒檢驗【結果值】說明 Negative:檢驗結果為陰性。後續若有出現相關症狀仍須就醫。 Positive:檢驗結果為陽性。請保持一人一室,勿與他人接觸,等候衛生單位通知。 檢驗中:請耐心等候報告。